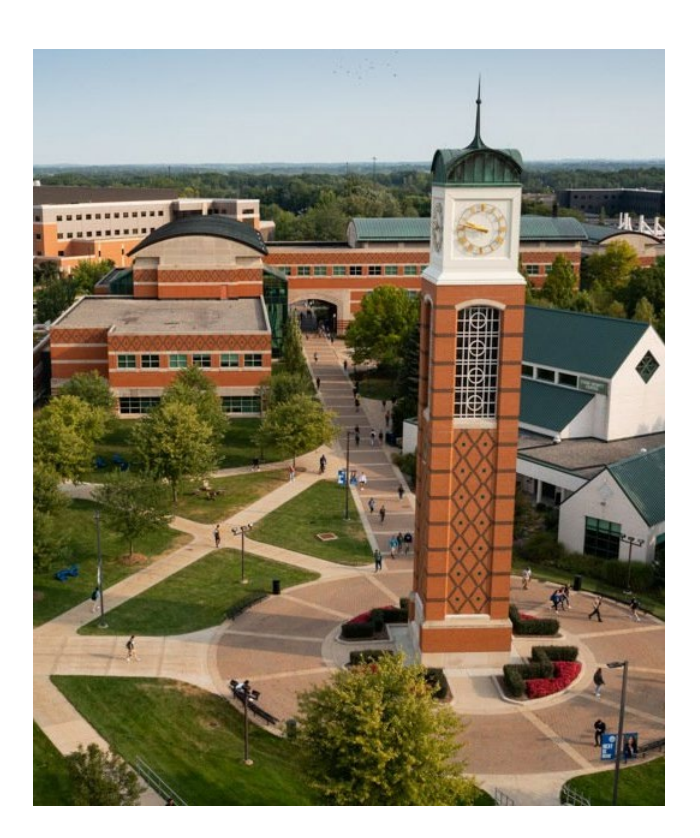

# GRAND VALLEY STATE UNIVERSITY

Workday Strategic Sourcing Supplier Guide for New Suppliers

# WELCOME SUPPLIERS!

Thank you for your interest in doing business with Grand Valley State University! In April 2024, GVSU went live with Workday Strategic Sourcing as the system for publishing RFP's, managing contracts and facilitating supplier onboarding. This guide will give you step-bystep instructions on all aspects of the system along with links to helpful demonstration videos. If you have any questions, please don't hesitate to reach out and our team would be happy to assist. Please note, this guide is intended for new suppliers who have never done business with GVSU. If you are an existing supplier, please use our Workday Strategic Sourcing Registration Guide for Existing Suppliers instead. To inquire about your company's status with GVSU, please email us at the email address below.

PROCUREMENT SERVICES suppliers@gvsu.edu www.gvsu.edu/purchasing/suppliers Grand Valley State University

# TABLE OF CONTENTS

| Introduction to Workday Strategic Sourcing | 2 |
|--------------------------------------------|---|
| Before You Begin                           | 2 |
| Helpful Links                              | 2 |
| Sign Up for Workday Strategic Sourcing     | 3 |
| Email Invitation For New Suppliers         | 3 |
| Self-Registration for New Suppliers        | 3 |
| Account Setup                              | 3 |
| Supplier Onboarding for New Suppliers      | 8 |
| Completing Self-Registration               | 5 |

# INTRODUCTION TO WORKDAY STRATEGIC SOURCING

Workday Strategic Sourcing is a cloud-based sourcing tool that is used to streamline procurement processes. As of April 22, 2024, all GVSU issued RFP's are posted using Workday Strategic Sourcing. In order to bid on these RFP's, you will need to register your account. Workday Strategic Sourcing uses Workday Central Login (WCL) as a secure authentication platform. To create an account, you need to verify your email, set up a strong password, and pair your authenticator app. Please note, you must register your account on a desktop computer.

#### BEFORE YOU BEGIN

- Allow all emails from <u>no-reply\_strategicsourcing@workday.com</u>
- Check spam/junk folders
- Gather required materials
  - Completed and signed IRS W-9 Form
  - Banking Information (if you will be signing up for direct deposit)
  - Diversity classification (if applicable)
  - Contact information for your company

You will need to use an authenticator app to register and sign into your account. Download an authenticator app on your mobile device from the Apple App Store or Google Play Store. You can also use a web browser authenticator app. Frequently used authenticators include:

- o Authy
- o Duo Mobile
- Google Authenticator
- LastPass Authenticator
- o Microsoft Authenticator
- o Okta

Authenticator is free web browser extension authenticator.

<u>1Password</u> is a subscription-based application that can provide a web browser extension authenticator.

#### HELPFUL LINKS

| GVSU Supplier Website Supplier Registration | Visit the GVSU supplier website for information, updates and<br>announcements. All links are available on this website as well.<br>New suppliers only! Register as a supplier with GVSU                                                             |
|---------------------------------------------|----------------------------------------------------------------------------------------------------|
| Public Bid Opportunities                    | View public bid opportunities. Open and closed opportunities will be available as of April 22, 2024.                                                                                                    |
| Bid Archive                                 | All closed bids prior to April 22, 2024.                                                                                                    |
| Request a Supplier Workday Account          | AFTER you have registered as a supplier, you can also request a<br>Workday account. This will allow you to see invoices, purchase<br>orders and payment information. Please note, this is separate<br>from your Workday Strategic Sourcing account. |
| Workday Supplier Portal                     | Login to your Workday supplier account.                                                                                                    |

## SIGN UP FOR WORKDAY STRATEGIC SOURCING

You may receive an email if you were invited to participate in an RFP or you can access the self-registration link to begin signing up for Workday Strategic Sourcing.

### EMAIL INVITATION FOR NEW SUPPLIERS

- 1. You'll receive an email from <u>no-reply\_strategicsourcing@workday.com</u> if you have been invited to participate in an RFP.
- 2. Click SIGN UP AND VIEW THIS RFP

| RFP                     |                                                                                                    |
|-------------------------|----------------------------------------------------------------------------------------------------|
| GVSU - Dei              | no RFP                                                                                                    |
| OWNER                   |                                                                                                    |
|                         |                                                                                                    |
| BID DUE:                |                                                                                                    |
| 10/30/2023 a            | at 3:00 PM EDT                                                                                               |
| Grand Valley manage the | State University (Sandbox) is using Workday Strategic Sourcing to<br>submission process for this public RFP. |
|                         |                                                                                                    |
| SIGN UP                 | AND VIEW THIS RFP                                                                                            |
|                         |                                                                                                    |

### SELF-REGISTRATION FOR NEW SUPPLIERS

1. You can also self-register with GVSU if you are not invited to an RFP. Access the <u>Supplier Self-</u><u>Registration link</u>

#### ACCOUNT SETUP

1. Enter and confirm your email address. Click **Continue**.

| Ŵ         | Vorkday Strate | egic Sourcin | g |
|-----------|----------------|--------------|---|
| Reg       | jister         |              |   |
| Email*    |                |              |   |
| Confirm I | mail*          |              |   |
|           |                | Continue     |   |

2. The next screen will show that an email was sent to the email address you registered with a link to continue the sign-up process. When you receive the email, click the link in it. If you don't receive the email, make sure to check your junk/spam folder. In 5 minutes, you will be able to re-send the email a second time.

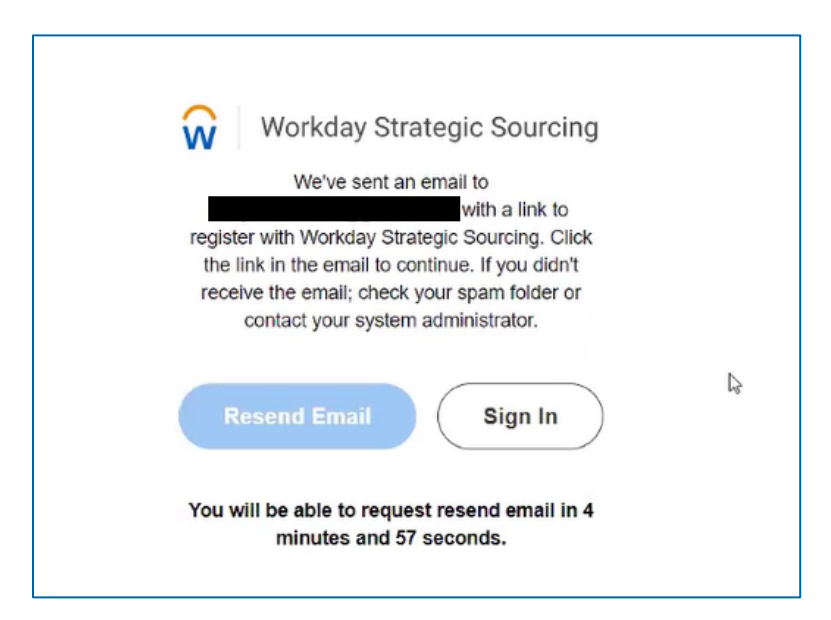

3. After clicking the link in the email, you will be brought back to Strategic Sourcing and will be redirected to Workday Central Login.

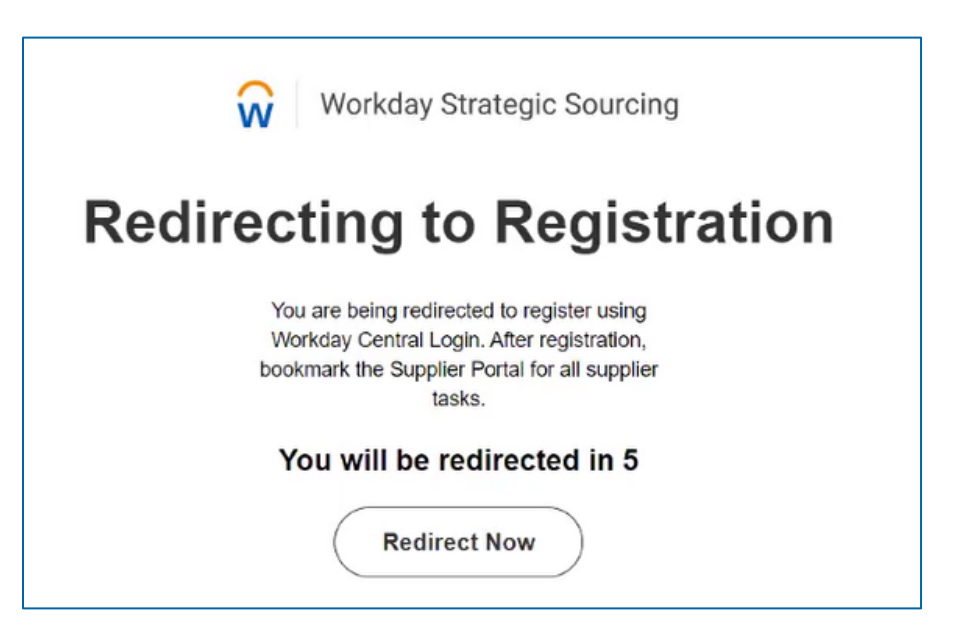

4. On the screen that appears, click "Send a Verification Code". This will send a 6-digit code to your email.

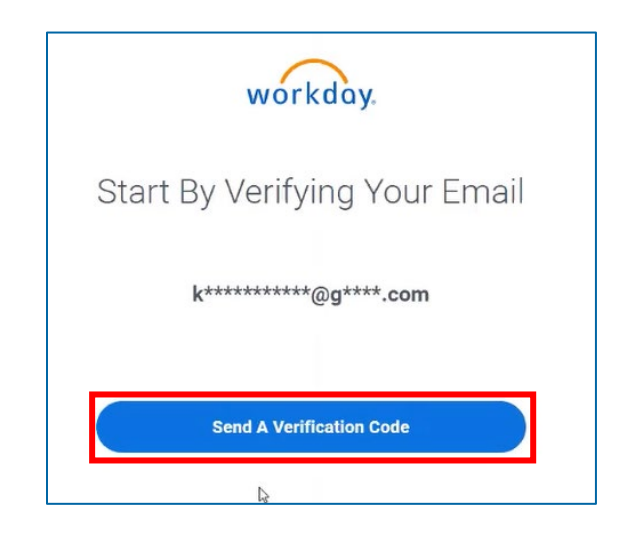

5. Enter the verification code and click **Verify Email**. If you did not receive the email, please check your junk/spam folders. You can also click **Resend a Verification Code** to send it again.

| workday.                                                                                                    |
|----------------------------------------------------------------------------------------------------|
| Enter Your Verification Code<br>To verify your email and finish setting up your account,<br>Workday sent you an email with a 6-digit verification code. |
| k*****@g****.com                                                                                                    |
| 3 2 7 8 0 4                                                                                                    |
| Verify Email                                                                                                    |
| Resend A Verification Code                                                                                                    |

6. Enter your name and create a password for your account. Password requirements will be listed as you enter the password. Click **Create Account**.

| Cat Lin Var           | r A a a a unat |
|-----------------------|----------------|
| Set Op You            | r Account      |
|                       |                |
| First Name            |                |
| Enter your first name | ĩ              |
| Last Name             | 4              |
| Enter your last name  |                |
| New Password          |                |
| Enter your password   | ۲              |
| Confirm New Password  |                |
| Enter your password   | ٢              |

7. Connect your authenticator app by scanning the QR code or manually entering the Account and Secret key provided at the bottom of the screen.

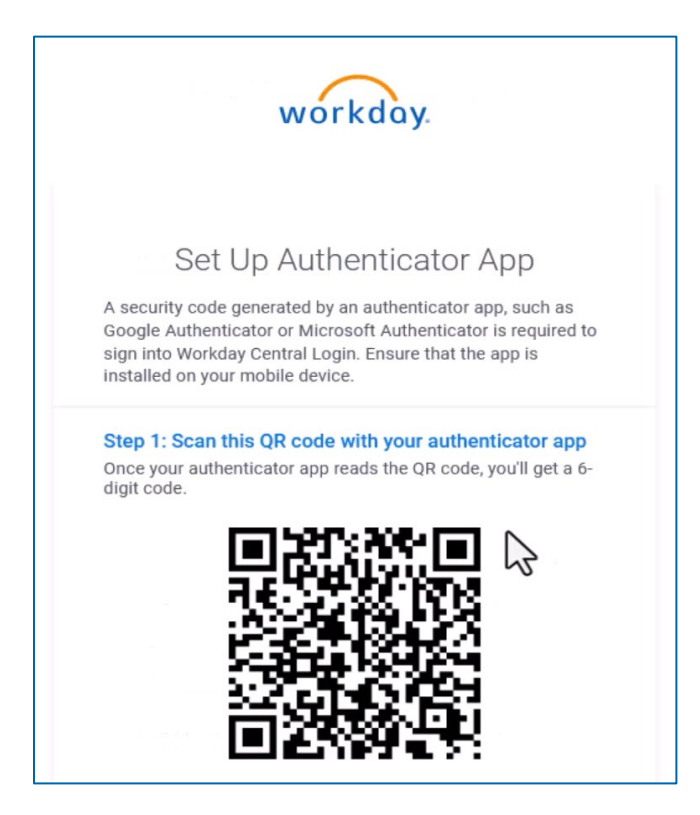

8. Enter the 6-digit code from your authenticator app and click **Connect Authenticator App**.

| Step 1: Scan this QR code with your authenticator app<br>Once your authenticator app reads the QR code, you'll get a 6-<br>digit code. |  |
|----------------------------------------------------------------------------------------------------|--|
| Can't scan? Manually enter: ()                                                                                                    |  |
| Account Workday                                                                                                    |  |
| Secret Key JVQ6 KVHS PUQV QH7U                                                                                                    |  |
| Step 2: Connect your account to your authenticator app<br>Enter the code from the authenticator app below. Learn more<br>1 7 6 2 9     |  |
| Connect Authenticator App                                                                                                    |  |

9. You can optionally enter a mobile phone number and click **Add Your Mobile Number**, or you can click **Skip this Step**.

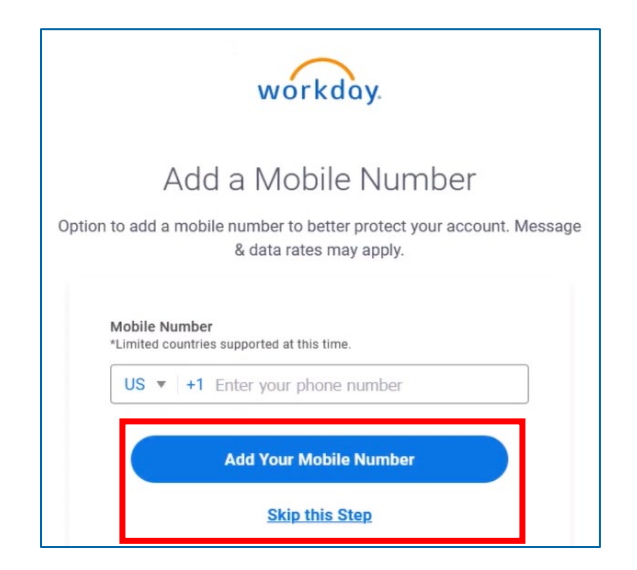

10. Select the checkbox next to **Accept Terms of Service**. The remaining fields on this screen are optional, but we do recommend choosing your time zone. Click **Save and Finish**.

| Register Ne             | w User |
|-------------------------|--------|
| Comina t                |        |
| Accept Terms of Service | >      |
| Job Title               |        |
|                         |        |
| Timezone                | ]      |
|                         |        |

# SUPPLIER ONBOARDING FOR NEW SUPPLIERS

You will then be brought to the "Supplier Information" screen.

Г

1. Enter your company name. Click **Continue**.

| Workday Strategic Sourcing                     |
|------------------------------------------------|
| Supplier Information                           |
| You can register each company only once        |
| User<br>Heather White<br>whitehf@mail.gvsu.edu |
| Company Name*                                  |
| Continue                                       |

 If companies with a similar name are found, you will see a list of those companies. IMPORTANT: if your company name is already listed, contact suppliers@gvsu.edu to gain access to Strategic Sourcing. Do not continue with the registration. This will cause duplicate supplier records to be created.

| Supplier Information                                                                                                    |  |
|----------------------------------------------------------------------------------------------------|--|
| K Back                                                                                                    |  |
| Similar Companies Found<br>These companies match your information. If yours<br>is listed, contact an administrator at your company<br>to gain access to Workday Strategic Sourcing. |  |
| COMPANY NAME                                                                                                    |  |
| Mometrix Test Preparation                                                                                                    |  |
| Mind the Test LLC                                                                                                    |  |
| Mitchell Test & Safety                                                                                                    |  |
| TestEquity LLC                                                                                                    |  |
| My company doesn't match any similar companies found                                                                                                    |  |
| Continue                                                                                                    |  |

3. If you do not see your company listed, click the checkbox next to **My company doesn't match any** similar companies found and click **Continue**.

| Mitchell Test & Safety                               |
|------------------------------------------------------|
| TestEquity LLC                                       |
| My company doesn't match any similar companies found |
| Continie                                             |

4. Complete the required fields as marked with a \*. All other fields are optional. Please note the message at the top of the registration screen to email your current and signed W-9 to suppliers@gvsu.edu.

| Strat                                                                 | tegic Sourcing                                                                                                    |                                                                                                    | HOME SUPPORT - HW HEATHER     |
|-----------------------------------------------------------------------|----------------------------------------------------------------------------------------------------|----------------------------------------------------------------------------------------------------|-------------------------------|
| upplie                                                                | er Registration                                                                                                    |                                                                                                    |                               |
|                                                                       |                                                                                                    |                                                                                                    |                               |
| REGIS                                                                 | TRATION                                                                                                    |                                                                                                    | CANCEL SAVE AS DRAFT FINALIZE |
|                                                                       |                                                                                                    |                                                                                                    |                               |
| Please                                                                | complete all required fields. Email your curren                                                                                                    | nt and signed W-9 to suppliers@gysuedu                                                                                                    |                               |
| Please                                                                | complete all required fields. Email your curren                                                                                                    | nt and signed W-9 to suppliers@gvsu.edu                                                                                                    |                               |
| Please                                                                | complete all required fields. Email your curren                                                                                                    | nt and signed W-9 to suppliers@gvsu.edu                                                                                                    |                               |
| Please (                                                              | complete all required fields. Email your curren                                                                                                    | nt and signed W-9 to suppliers@gvsu.edu                                                                                                    |                               |
| Please of SU                                                          | Complete all required fields. Email your curren                                                                                                    | nt and signed W-9 to suppliers@gvsu.edu<br>WEBSITE                                                                                                    |                               |
| Please SU<br>SU<br>Tes                                                | Complete all required fields. Email your curren<br>JPPLIER INFORMATION<br>PPLIER NAME *<br>st Supplier                                                        | nt and signed W-9 to suppliers@gvsu.edu<br>WEBSITE                                                                                                    |                               |
| Please of<br>SU<br>SU<br>Tes<br>SU                                    | Complete all required fields. Email your current<br>UPPLIER INFORMATION<br>PPLIER NAME *<br>st Supplier<br>PPLIER GROUPS                                      | nt and signed W-9 to suppliers@gvsu.edu                                                                                                    |                               |
| Please of<br>SU<br>SU<br>Tes<br>SU<br>Sel                             | complete all required fields. Email your curren<br>JPPLIER INFORMATION<br>PPLIER NAME *<br>st Supplier<br>PPLIER GROUPS<br>lect Supplier Groups               | nt and signed W-9 to suppliers@gvsu.edu           WEBSITE           Image: Comparison of the supplicity of the supplicity of the suppli |                               |
| Please of<br>SU<br>SU<br>SU<br>SU<br>SU<br>SU<br>SU<br>SU<br>SU<br>SU | Complete all required fields. Email your current<br>UPPLIER INFORMATION<br>PPLIER NAME *<br>st Supplier<br>PPLIER GROUPS<br>lect Supplier Groups<br>SCRIPTION | nt and signed W-9 to suppliers@gvsu.edu                                                                                                    |                               |

5. You can add commodity codes in the next section. You will be notified automatically via email if an RFP posts that matches the commodity codes you select here. Click **ADD COMMODITY CODES** then select the boxes next to the codes you would like to add and click **ADD CODES**.

| ŵ  | Strategic Sourcing  |                  |                   |                                                                                                    | HOME | SUPPORT -     |          |
|----|---------------------|------------------|-------------------|----------------------------------------------------------------------------------------------------|------|---------------|----------|
| Su | pplier Registration | Q Search by type | e, code, or title | ×                                                                                                    | Î    |               |          |
|    | COMMODITY CODES     | UNSPSC           | 2300000           | Industrial *<br>Manufacturing and<br>Processing<br>Machinery and<br>Accessories                            | E    | ADD COMMODITY | CODES    |
|    |                     | UNSPSC           | 24000000          | Material Handling<br>and Conditioning<br>and Storage<br>Machinery and their<br>Accessories and<br>Supplies |      |               |          |
|    | <u> </u>            | UNSPSC           | 25000000          | Vehicles and their<br>Accessories and<br>Components<br>Power Generation                                    | ITE  | MS PER PAGE   | *<br>5 v |
|    |                     | < < > »          |                   | ITEMS PER PAGE 25 V                                                                                        |      |               |          |
|    | DIVERSITY           | CLOSE            |                   | 2 SELECTED ADD CODES                                                                                       |      |               |          |
|    |                     |                  |                   |                                                                                                    |      |               |          |

6. Select your diverse classification by selecting **United States of America** from the dropdown menu in the DIVERSITY section. Then click **ADD COUNTRY**.

| Strategic Sourcing                      | HOME  | SUPPORT - HW | HEATHER WHITE |
|-----------------------------------------|-------|--------------|---------------|
| Supplier Registration                   |       |              |               |
|                                         |       |              | =1            |
| DIVERSITY                               |       |              |               |
| SUPPLIER COUNTRY                        |       |              | _             |
| Select country United States of America | ₿<br> | ADD COUNTRY  |               |

7. Select the checkbox(es) next to the classification(s) that apply. If no classifications apply, select **Non-Minority**.

| ŵ  | Strategic Sourcing                                 | HOME | SUPPORT - | HW | HEAT | HER WHI |
|----|----------------------------------------------------|------|-----------|----|------|---------|
| Su | pplier Registration                                |      |           |    |      |         |
|    | Hispanic American Owned Business                   |      |           |    |      |         |
|    | Women Business Enterprise (WBE)                    |      |           |    |      |         |
|    | Non-Minority                                       |      |           |    |      |         |
|    | Asian Indian American Owned Business               |      |           |    |      |         |
|    | Small Disadvantaged Business                       |      |           |    |      |         |
|    | Lesbian, Gay, Bisexual, Transgender, Queer (LGBTQ) |      |           |    |      |         |
|    | Veteran Owned Business (VOB)                       |      |           |    |      |         |
|    |                                                    |      |           |    | -    |         |

8. Complete the required fields in the BUSINESS INFORMATION section. Start by selecting a country. If you need to add more than one address or phone number, click **ADD ADDRESS** or **ADD PHONE**.

| ŵ  | Strategic Sourcing   |          |                            | HOME | SUPPORT - | HEATHER WH |
|----|----------------------|----------|----------------------------|------|-----------|------------|
| Su | pplier Registration  |          |                            |      |           |            |
|    | BUSINESS INFORMATION |          |                            |      |           |            |
|    | ADDRESSES            |          |                            |      |           |            |
|    |                      |          |                            |      | ADD A     | DDRESS     |
|    | ADDRESS COUNTRY *    |          | USAGE                      |      |           |            |
|    | Select country       | ~        | Select Usage               |      |           | ~          |
|    | PHONES               |          |                            |      |           |            |
|    |                      |          |                            |      | ADD       | PHONE      |
|    | PHONE COUNTRY *      |          | INTERNATIONAL CALLING CODE |      |           |            |
|    | Select country       | <u> </u> |                            |      |           |            |
|    | TAX INFORMATION      |          |                            |      |           |            |
|    |                      |          |                            |      | ADD       | DI XAT ID  |

9. Enter your tax information.

| Strategic Sourcing       |                                                                                                    |                    | HOME               | SUPPORT -                                                                                                    | HW HEATHER W                      |
|--------------------------|----------------------------------------------------------------------------------------------------|--------------------|--------------------|----------------------------------------------------------------------------------------------------|-----------------------------------|
| oplier Registration      |                                                                                                    |                    |                    |                                                                                                    |                                   |
| Mobile                   | × ~                                                                                                    | 6163312280         |                    |                                                                                                    |                                   |
|                          |                                                                                                    |                    |                    |                                                                                                    | DELETE                            |
| TAX INFORMATION          |                                                                                                    |                    |                    |                                                                                                    |                                   |
|                          |                                                                                                    |                    |                    | AD                                                                                                    | D TAX ID                          |
| TAX COUNTRY *            |                                                                                                    | TAX ID TYPE *      |                    |                                                                                                    |                                   |
| United States of America | X ~                                                                                                    | Employer ID Number |                    |                                                                                                    | × ~                               |
| TAX ID * 👌               |                                                                                                    |                    |                    |                                                                                                    |                                   |
| 4                        |                                                                                                    |                    |                    |                                                                                                    | DELETE                            |
|                          |                                                                                                    |                    |                    |                                                                                                    |                                   |
|                          | Strategic Sourcing Delier Registration  Mobile  TAX INFORMATION  TAX COUNTRY* United States of America  TAX ID* A  I | Strategic Sourcing | Strategic Sourcing | Strategic Sourcing HOME  Strategic Sourcing  Mobile  Mobile  Tax INFORMATION  Tax COUNTRY*  United States of America  Tax ID * A  I  D | Strategic Sourcing HOME SUPPORT • |

10. If you would like to sign up for Direct Deposit, enter your banking information in the next section. You can skip the banking information fields if you prefer to be paid via check.

In the PAYMENT subsection, select your accepted payment types. After selecting your payment types, another field will appear to select your default payment type. If you prefer to be paid via check, this is where you can indicate that. You can also select your payment terms. Please note, as of January 1, 2024, GVSU has transitioned to a flat payment term with all of our suppliers to Net 30 days. If you have already negotiated different payment terms, please submit a copy of that agreement to <u>suppliers@gvsu.edu</u>

| ŵ  | Strategic Sourcing     |     |                        | 4 | HOME | SUPPORT - | HW | HEATHER WHIT |
|----|------------------------|-----|------------------------|---|------|-----------|----|--------------|
| Su | pplier Registration    |     |                        |   |      |           |    |              |
|    | BANK ACCOUNT COUNTRY * |     |                        |   |      |           |    |              |
|    | Select country         | ~   |                        |   |      |           |    |              |
|    | PAYMENT                |     |                        |   |      |           |    |              |
|    | DEFAULT PAYMENT TERM   |     |                        |   |      |           |    |              |
|    | Net 30                 | × ~ |                        |   |      |           |    |              |
|    | PAYMENT TYPES *        |     | DEFAULT PAYMENT TYPE * |   |      |           |    |              |
|    | Check ×                | × ~ | Check                  |   |      |           | ×  | <u>~</u>     |
|    |                        |     |                        | 6 |      |           |    |              |

11. The CONTACTS section will allow you to add any other members of your team to be able to access your company's WSS account by clicking **ADD CONTACT**. We suggest including team members that typically assist in drafting bids or updating your company's information if it changes. A First and Last Name and email address are the only required fields, all others here are optional.

| ŵ  | Strategic Sourcing                                                     |                     | HOME | SUPPORT - | HW HEATHER WH | 411 |
|----|------------------------------------------------------------------------|---------------------|------|-----------|---------------|-----|
| Su | oplier Registration                                                    |                     |      |           |               |     |
|    |                                                                        |                     |      |           | _             |     |
|    | CONTACTS                                                               |                     |      |           |               |     |
|    |                                                                        |                     |      | ADD CO    | DNTACT        |     |
|    | FIRST NAME* O                                                          | LAST NAME *         |      |           |               |     |
|    | Heather                                                                | White               |      |           |               |     |
|    | EMAIL*                                                                 |                     |      |           |               |     |
|    | 1                                                                      |                     |      |           |               |     |
|    | PHONE COUNTRY                                                          | PHONE               |      |           |               |     |
|    | Select country                                                         | Enter contact phone |      |           |               |     |
|    | NOTIFICATIONS                                                          |                     |      |           |               |     |
|    | Receive email notifications for events that match your commodity codes |                     |      |           |               |     |
|    | ∧ Hide contact info                                                    |                     |      |           |               |     |
|    |                                                                        |                     |      |           |               |     |

12. When you have completed your self-registration, you can click **FINALIZE** at the bottom right corner of the screen. You also have the option to SAVE AS DRAFT if you would like to finish your registration at a later date. Clicking CANCEL will cancel and delete your registration.

| Receive email no    | tifications for events that | match your commodity co | des |  |  |
|---------------------|-----------------------------|-------------------------|-----|--|--|
| ∧ Hide contact info |                             |                         |     |  |  |
|                     |                             |                         |     |  |  |
|                     |                             |                         |     |  |  |

13. Once finalized, you will see a window asking what you would like your next action to be.

|                  |                                        |                      | 28                       |
|------------------|----------------------------------------|----------------------|--------------------------|
| Thanks for regis | stering to participate in events for G | rand Valley State Ur | niversity.               |
| Select your next | t action:                              |                      | na stor na niverosa 🕳 ca |
| Select your next |                                        |                      |                          |
| CLOSE            | REGISTER ANOTHER SUPPLIER              | SUPPLIER PORTAL      | PUBLIC BID EVENTS        |
|                  |                                        |                      |                          |

| Action                           | Result                                                                         |
|----------------------------------|--------------------------------------------------------------------------------|
| CLOSE                            | Closes the window                                                              |
| <b>REGISTER ANOTHER SUPPLIER</b> | Begins the registration process to register another company                    |
| SUPPLIER PORTAL                  | Brings you to your supplier portal to update any of your company's information |
| PUBLIC BID SITE                  | Brings you to GVSU's public bid site                                           |

#### COMPLETING SELF-REGISTRATION

If you self-registered through Workday Strategic Sourcing, you will receive an email with an additional step that must be completed.

1. Once you have completed the onboarding process, you will receive an email that you have a Form to complete. You can click the link in your email or login to WSS using your credentials.

| G    | We protect your privacy<br>Ads in Gmail are never bas | sed or     | the content of your emails.       |         |                                                                                                    | Learn more        | Dismiss |         |
|------|-------------------------------------------------------|------------|-----------------------------------|---------|----------------------------------------------------------------------------------------------------|-------------------|---------|---------|
| Prim | ary                                                   | $\bigcirc$ | Promotions                        | be      | Social                                                                                                    |                   |         |         |
| ] ☆  | > Workday Strategic S.                                |            | Grand Valley State University     | Supp    | ier Onboarding   You're invited to respond to a Form - You've been invited Company Grand Valley State University Form Sup      | plier Onboardin   | ıg      | 9:29 AM |
| . ☆  | > Workday Strategic S.                                |            | Thank You for Registering with 'C | Canvas  | -Management' - Thank You for Registering Company Canvas-Management Your status Registered View your supplier portal ***        | DO NOT REPLY      | DI      | 9:14 AM |
| . ☆  | no-reply-wcl                                          |            | Workday Central Login OTP: 5667   | 790 - I | Please verify your email address to activate your Workday Central Login account by entering in the following one-time code 560 | 5790 If you did I | no      | 9:01AM  |
| ☆    | Soogle Community Te.                                  |            | Simplewss, finish setting up your | new C   | oogle Account - Hi Simplewss, Welcome to Google. Your new account comes with access to Google products, apps, and service      | es. Here are a f  | fe      | 8:50 AM |

|   | Grand Valley State University   Supplier Onboa                                                                          | rding   You're invited to respond to a Form 🍃 🔤                                                                      |                          |
|---|----------------------------------------------------------------------------------------------------|----------------------------------------------------------------------------------------------------|--------------------------|
| ŵ | Workday Strategic Sourcing <no-reply_strategicsourcing@workday.com<br>to me</no-reply_strategicsourcing@workday.com<br> | >                                                                                                    | 9:29 AM (17 minutes ago) |
|   |                                                                                                    |                                                                                                    |                          |
|   |                                                                                                    | You've been invited                                                                                                  |                          |
|   |                                                                                                    | COMPANY                                                                                                    |                          |
|   |                                                                                                    | Grand Valley State University                                                                                        |                          |
|   |                                                                                                    | FORM                                                                                                    |                          |
|   |                                                                                                    | Supplier Onboarding                                                                                                  |                          |
|   |                                                                                                    | Owner<br>Heather White - <u>whitheat@gysu.edu</u>                                                                    |                          |
|   |                                                                                                    | FORM DUE:                                                                                                    |                          |
|   |                                                                                                    | 5/6/2024 at 8:00 PM EDT                                                                                              |                          |
|   |                                                                                                    | Grand Valley State University is using Workday Strategic Sourcing to manage the<br>submission process for this Form. |                          |
|   |                                                                                                    | VIEW THIS FORM                                                                                                    |                          |

2. After you have logged in, you'll see the form request on your dashboard. Click **MANAGE**. You can also use the **VIEW PUBLIC EVENTS** to see a list of open RFP's from GVSU.

| $\leftarrow \rightarrow \ \mathbb{C} \ \mathbb{Q}$ | https://supplier-portal.workdayspend.c | om                   |             |                  |        |                   | $\odot$ |  |
|----------------------------------------------------|----------------------------------------|----------------------|-------------|------------------|--------|-------------------|---------|--|
| 🌣 Most Visited 🔘 OKTA 斗 SUV Launcher 🧐 iN          | leet Central 🛛 Workday Community       |                      |             |                  | *      |                   |         |  |
| Strategic Sourcing                                 |                                        |                      |             |                  |        | HOME SUPPORT -    |         |  |
| Dashboard                                          |                                        |                      |             |                  |        |                   |         |  |
| COLLAPSE I+                                        |                                        |                      |             |                  |        |                   | _       |  |
| 品 Dashboard                                        | PROFILE                                |                      |             |                  |        |                   |         |  |
| Customer Directory                                 |                                        |                      | You have    | 1 new request    |        |                   |         |  |
|                                                    | ISSUING COMPANY                        | SUPPLIER COMPANY     | STATUS      | SHARED           |        |                   |         |  |
|                                                    | Grand Valley State<br>University       | Canvas-Management    | Not started | Not Shared       | MANAGE | VIEW PUBLIC EVEN  | NTS     |  |
|                                                    | < < > >>>>>>>>>>>>>>>>>>>>>>>>>>>>>>>> |                      |             |                  |        | ITEMS PER PAGE 10 | ~       |  |
|                                                    |                                        |                      |             |                  |        |                   |         |  |
|                                                    | RESPONSES                              |                      |             |                  |        |                   |         |  |
|                                                    | REQUESTS                               | 0                    | RESPONDED   | 0 ARCHI          | VED    |                   | 0       |  |
|                                                    | ISSUING COMPANY                        | ТҮРЕ 💠 ТІ            | TLE \$      | SUPPLIER COMPANY | \$     | STATUS 💠          |         |  |
|                                                    |                                        | No items to display. |             |                  |        |                   |         |  |
|                                                    | < < > >>                               |                      |             |                  |        | ITEMS PER PAGE 10 | ~       |  |
|                                                    |                                        |                      |             |                  |        |                   |         |  |
|                                                    |                                        |                      |             |                  |        |                   |         |  |

#### 3. Click **EDIT** in the top right corner of the section.

| Strategic S       | Strategic Sourcing |                                                                                                    |         | HOME SUPPORT - |  |  |
|-------------------|--------------------|----------------------------------------------------------------------------------------------------|---------|----------------|--|--|
| < BACK Gran       | nd Valley          | State University NOT STARTED                                                                                                    |         |                |  |  |
|                   | ←                  |                                                                                                    |         |                |  |  |
| 8 General Profile | >                  | ONBOARDING INFORMATION                                                                                                    |         |                |  |  |
| II Forms          |                    | Please "Edit" the Supplier Onboarding form, confirm your information is correct, and click "Submit". Email your current and signed W-9 to suppliers@gysu.edu |         |                |  |  |
|                   |                    | SUPPLIER INFORMATION                                                                                                    |         |                |  |  |
|                   |                    | SUPPLIER NAME*                                                                                                    | WEBSITE |                |  |  |

### 4. Click **SUBMIT.** Make sure to email your completed W-9 to <u>suppliers@gvsu.edu</u>.

| Strategic So    | ourcing  | HOME SUPPORT -                                                                     |                                                          |
|-----------------|----------|------------------------------------------------------------------------------------|----------------------------------------------------------|
| K BACK Gran     | d Valley | State University NOT STARTED                                                       |                                                          |
|                 | ←        |                                                                                    |                                                          |
| General Profile | >        | ONBOARDING INFORMATION                                                             | CANCEL SAVE AS DRAFT SUBMIT                              |
| I Forms         |          | Please "Edit" the Supplier Onboarding form, confirm your information is correct, a | and click "Submit". Email your current and signed W-9 to |

5. You will now see that you have submitted your profile to Grand Valley State University.

| Strategic So      | urcing   |                                                                                                    | HOME | SUPPORT -    | KV KALY | 'N VASSER |
|-------------------|----------|----------------------------------------------------------------------------------------------------|------|--------------|---------|-----------|
| SACK Grand        | d Valley | State University SUBMITTED                                                                                                    |      |              |         |           |
|                   | ←        |                                                                                                    |      |              |         |           |
| 8 General Profile | >        | ONBOARDING INFORMATION                                                                                                    | ME   | SSAGE CENTER | EDIT    |           |
| II Forms          |          | Please "Edit" the Supplier Onboarding form, confirm your information is correct, and click "Submit". Email your current and signed W-9 to suppliers@gysu.edu |      |              |         |           |
|                   |          | SUPPLIER INFORMATION                                                                                                    |      |              |         | G         |